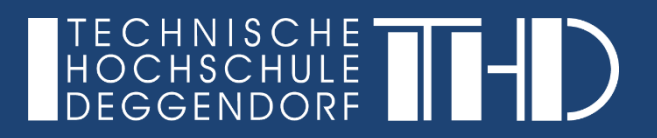

# **Einstieg in DFNconf Videokonferenzen**

Ihre Schritt für Schritt Anleitung

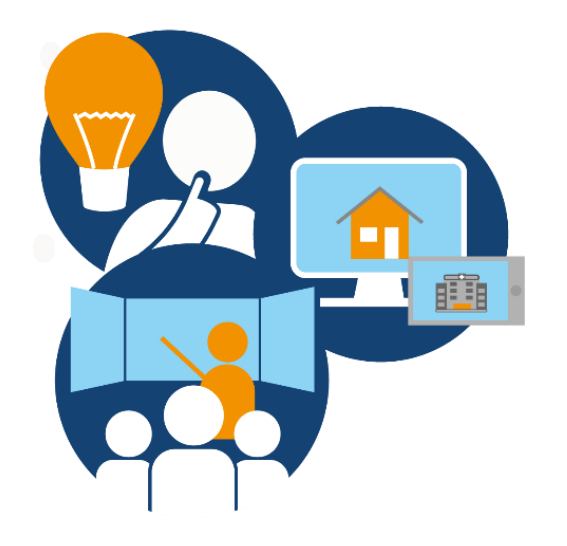

#### Schritt 1

Benutzen Sie bitte einen PC oder Laptop mit mindestens I5 Pentium und 8 GB RAM. Nutzen Sie bitte entweder den Google Chrome oder den Firefox Internetbrowser.

### Schritt 2

Stellen Sie eine stabile Internetverbindung sicher (min. 5 Mbit up/down). Benutzen Sie, wenn möglich, einen kabelgebundenen Internetzugang.Schließen Sie eine Webcam und Headset an Ihren PC an.

## Schritt 3

Vor dem Meeting rufen Sie den DFNconf-Vorabcheck auf: <u>https://conf.dfn.de/webapp/home</u>

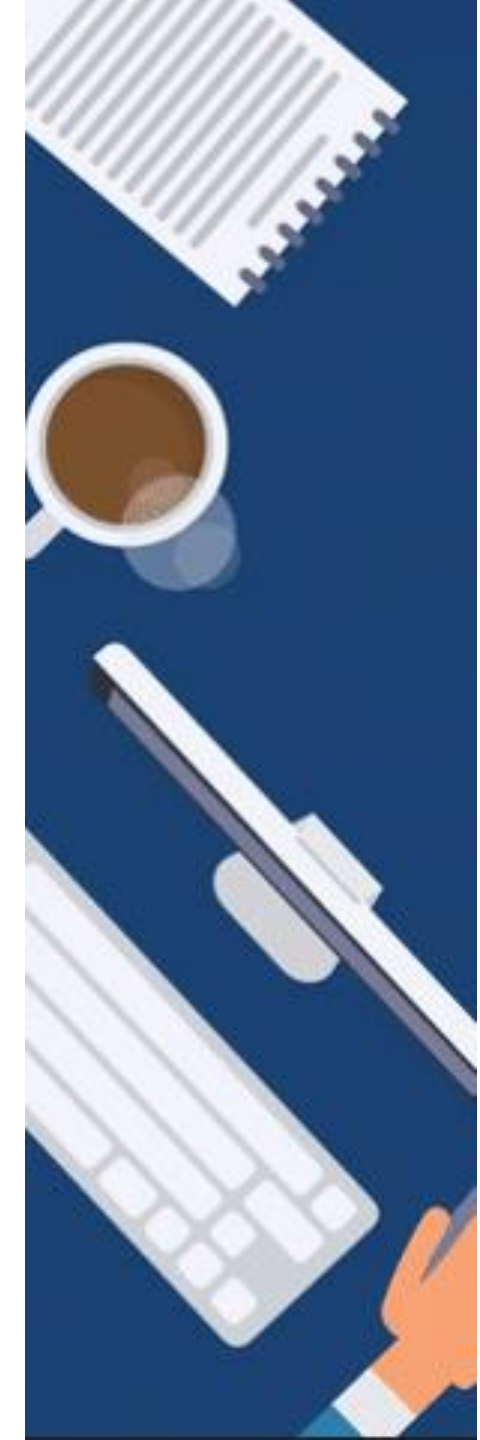

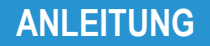

### Onlinemeeting-Vorabcheck auf: https://conf.dfn.de/webapp/home

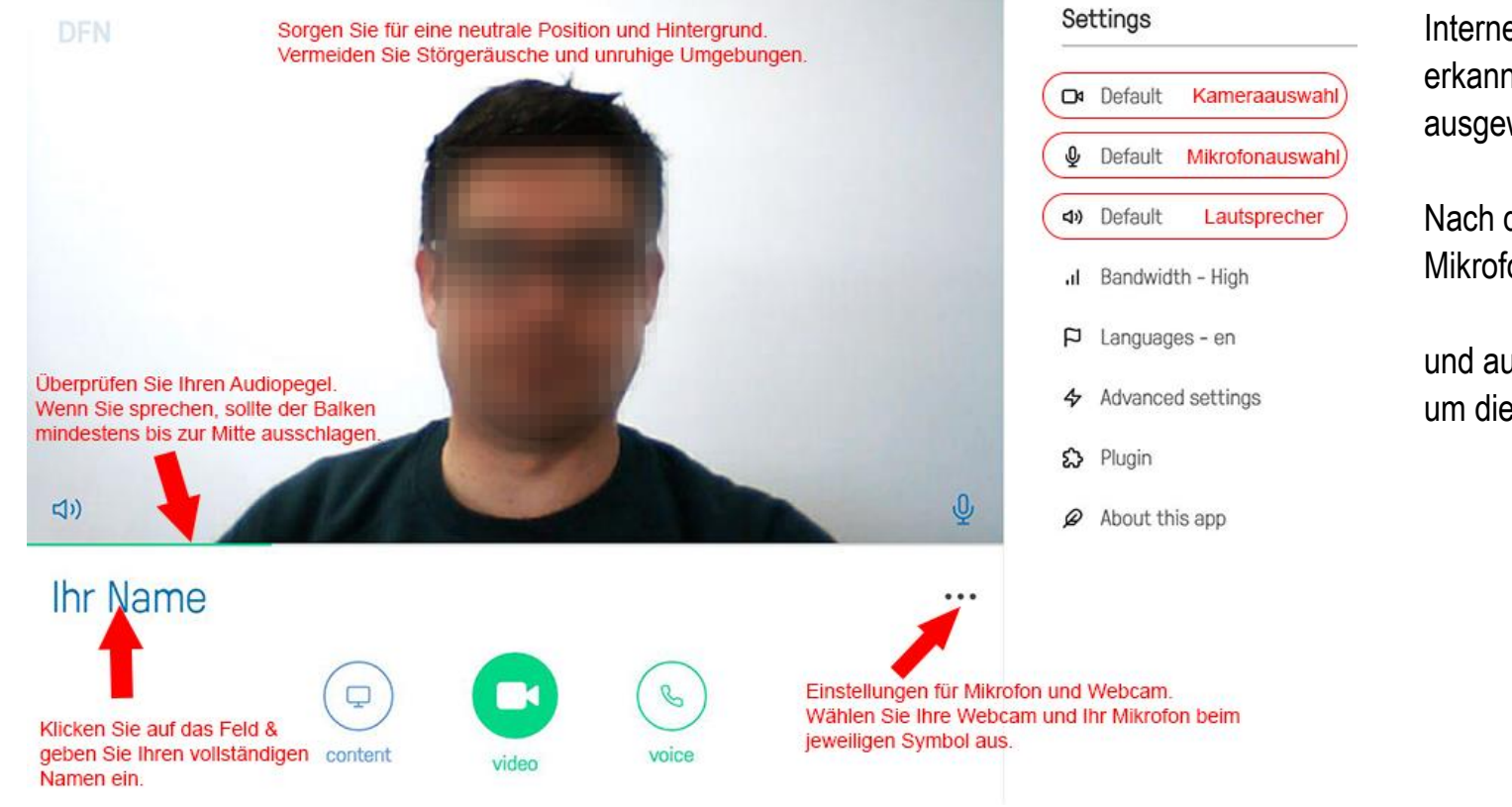

Interne Geräte werden i.d.R. automatisch erkannt – angeschlossene Geräte müssen ausgewählt werden.

Nach dem Auswählen der Kamera und Mikrofon auf das Kamerasymbol

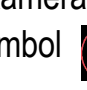

und auf das Mikrofonsymbol 🚺 klicken, um die Geräte zu aktivieren.

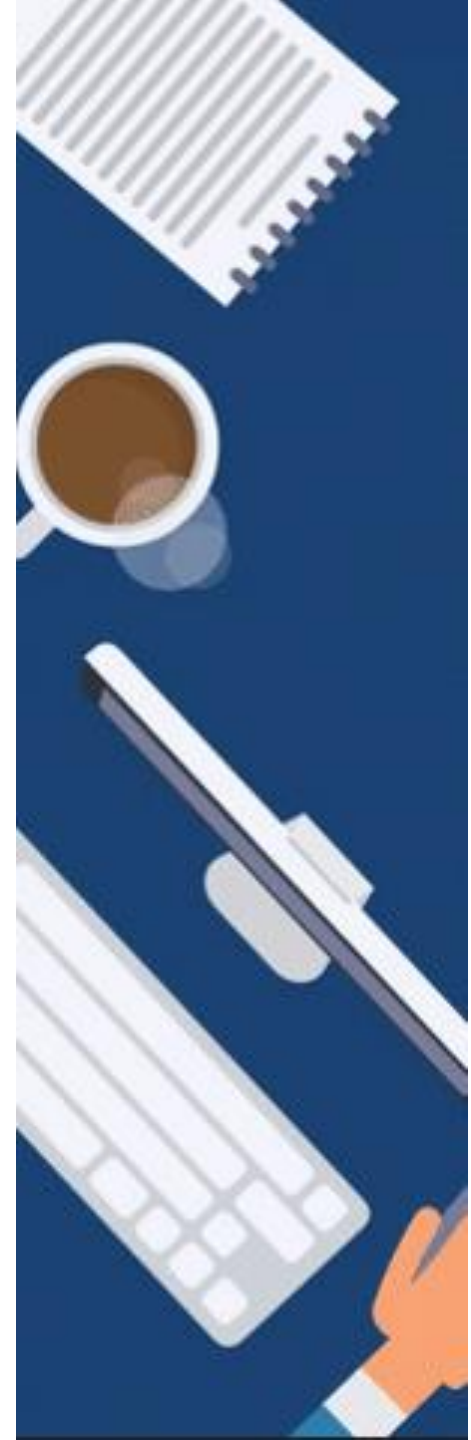

Schritt 4

Betreten Sie pünktlich das Onlinemeeting über die übermittelten Einwahldaten und geben Sie Ihre PIN ein (die Pin macht Sie zum Veranstalter).

Schritt 5

Um Ihren Bildschirm zu teilen, klicken Sie im Bildmenü auf

Es wird dafür ein Plugin für den Browser benötigt, was über ein Popup Menü sofort installiert werden kann

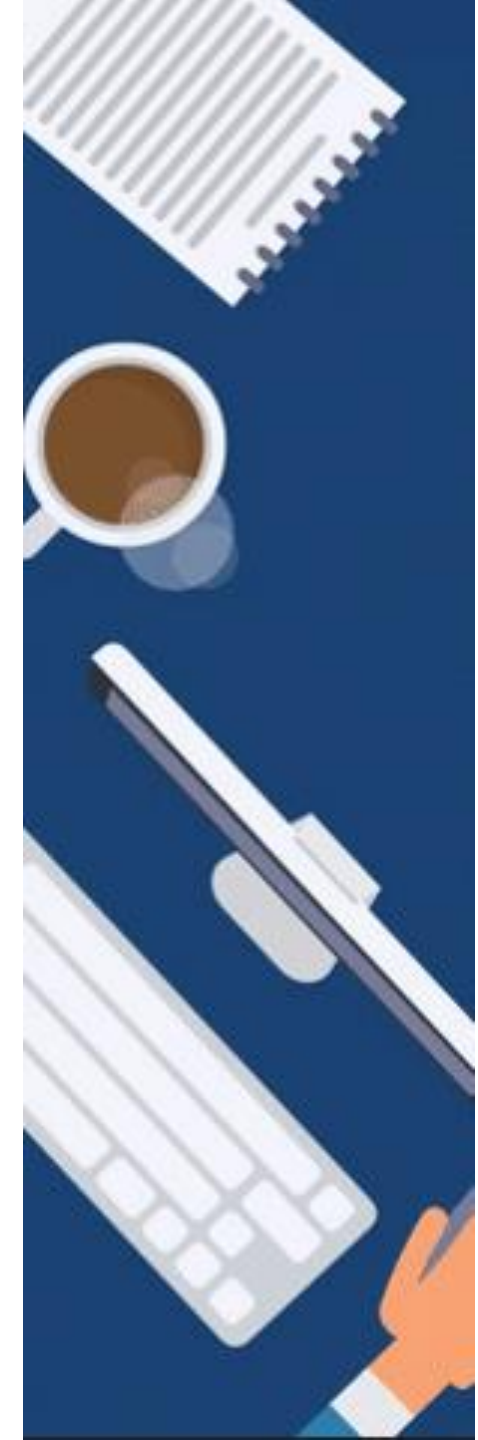

ANLEITUNG

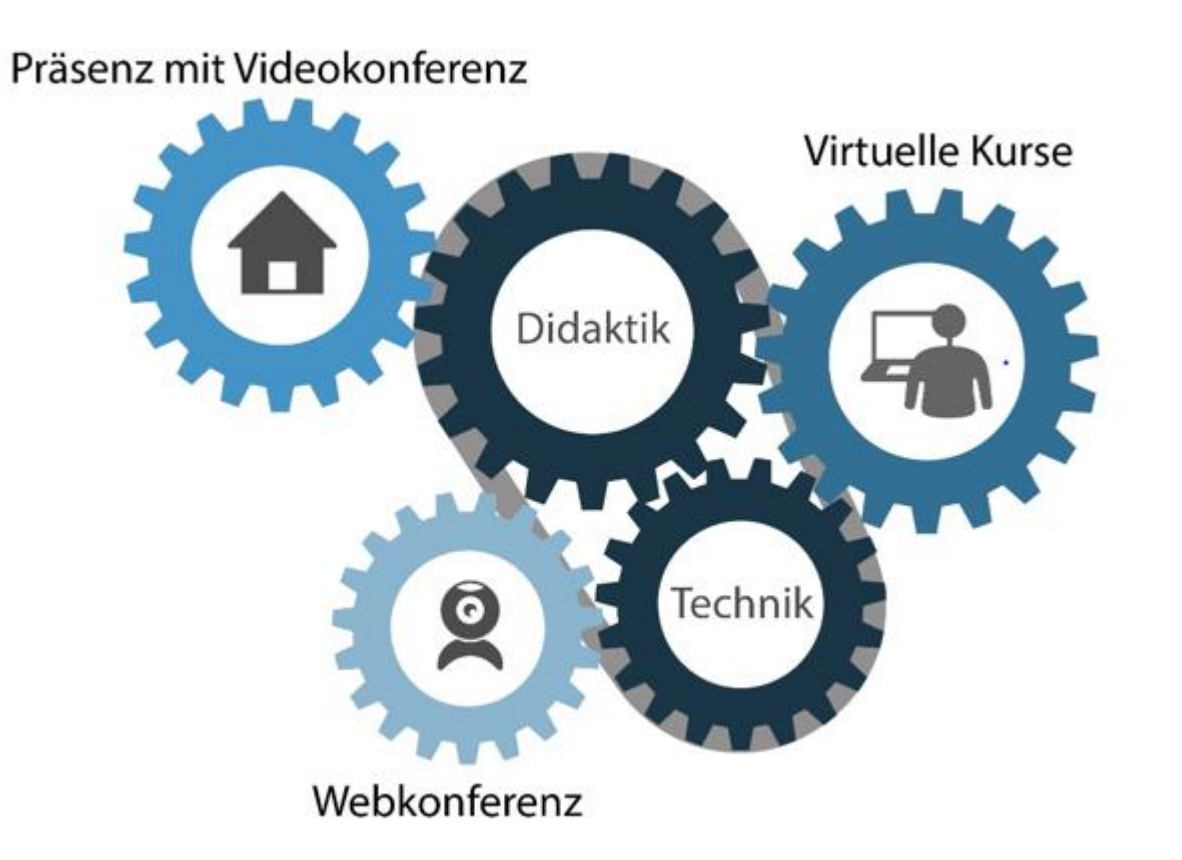

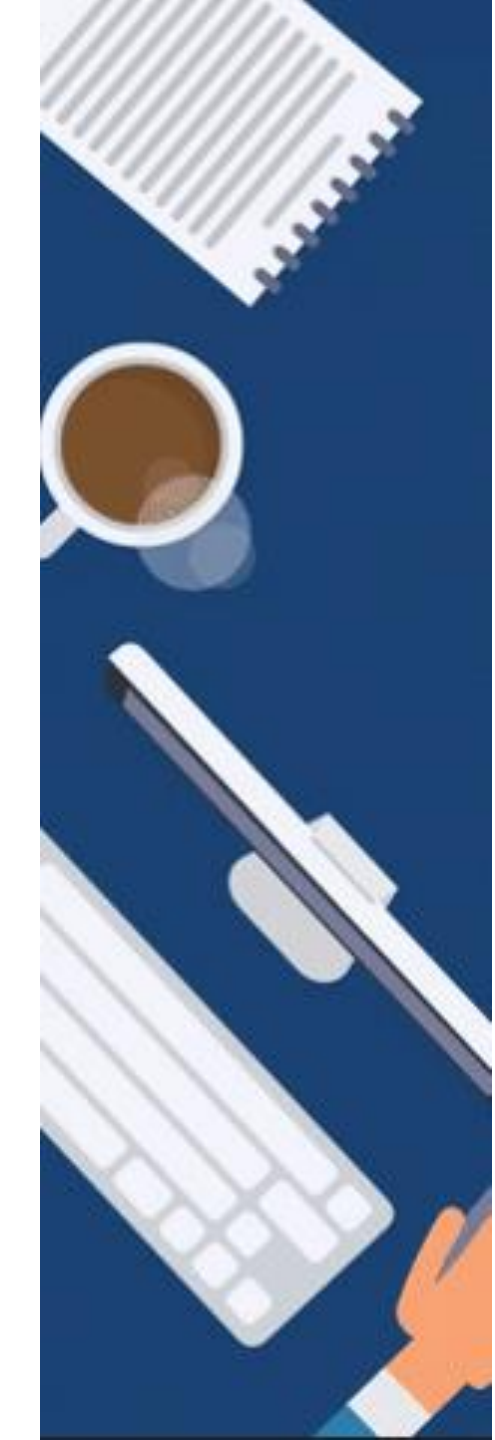

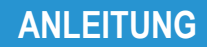

Einstieg in DFNconf Videokonferenzen

GEFÖRDERT VOM

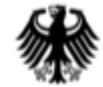

Bundesministerium für Bildung und Forschung

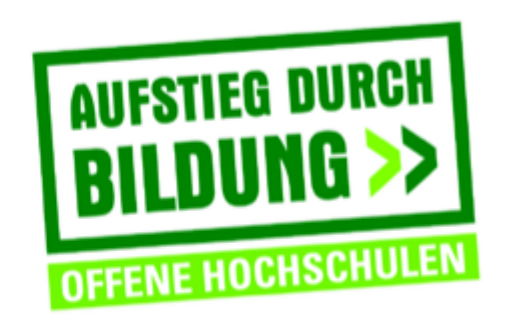

TH Deggendorf – Projekt DEG-DLM2 gefördert durch den Bund-Länder-Wettbewerb "Aufstieg durch Bildung: offene Hochschulen"

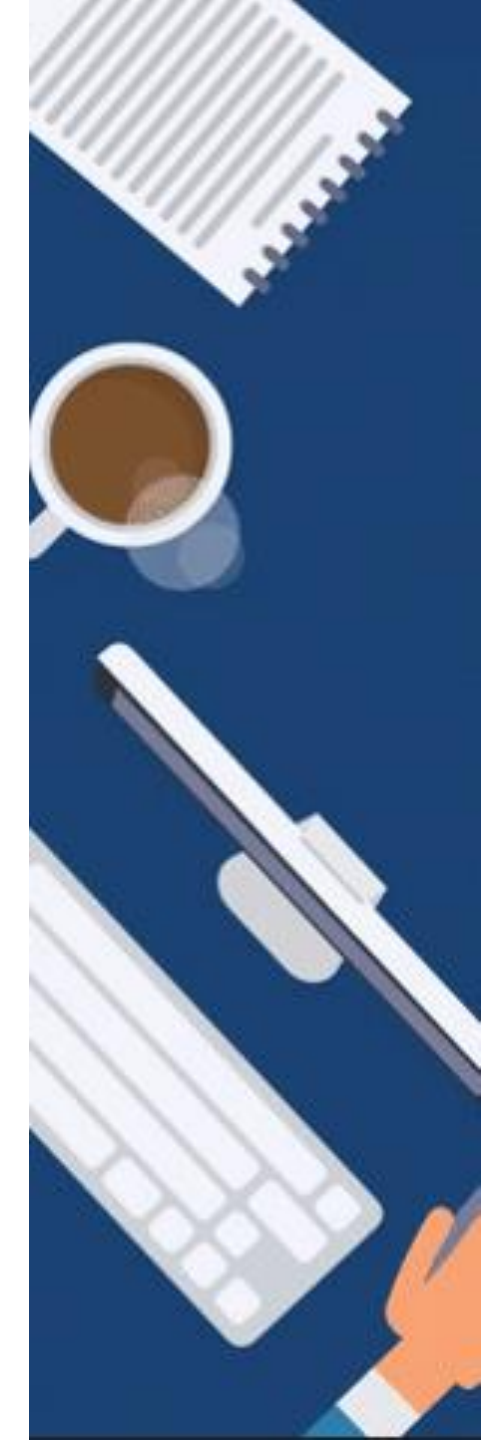